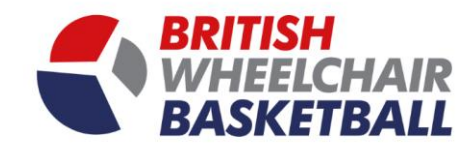

1

## **BRITISH** WHEELCHAIR BASKETBALL

## Playwaze User Manual – Selecting your matchday squad (Captain / Team Admin)

(The site works better with browsers such as chrome and Firefox.)

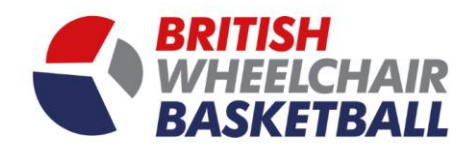

a. On the homepage click the competitions tile.

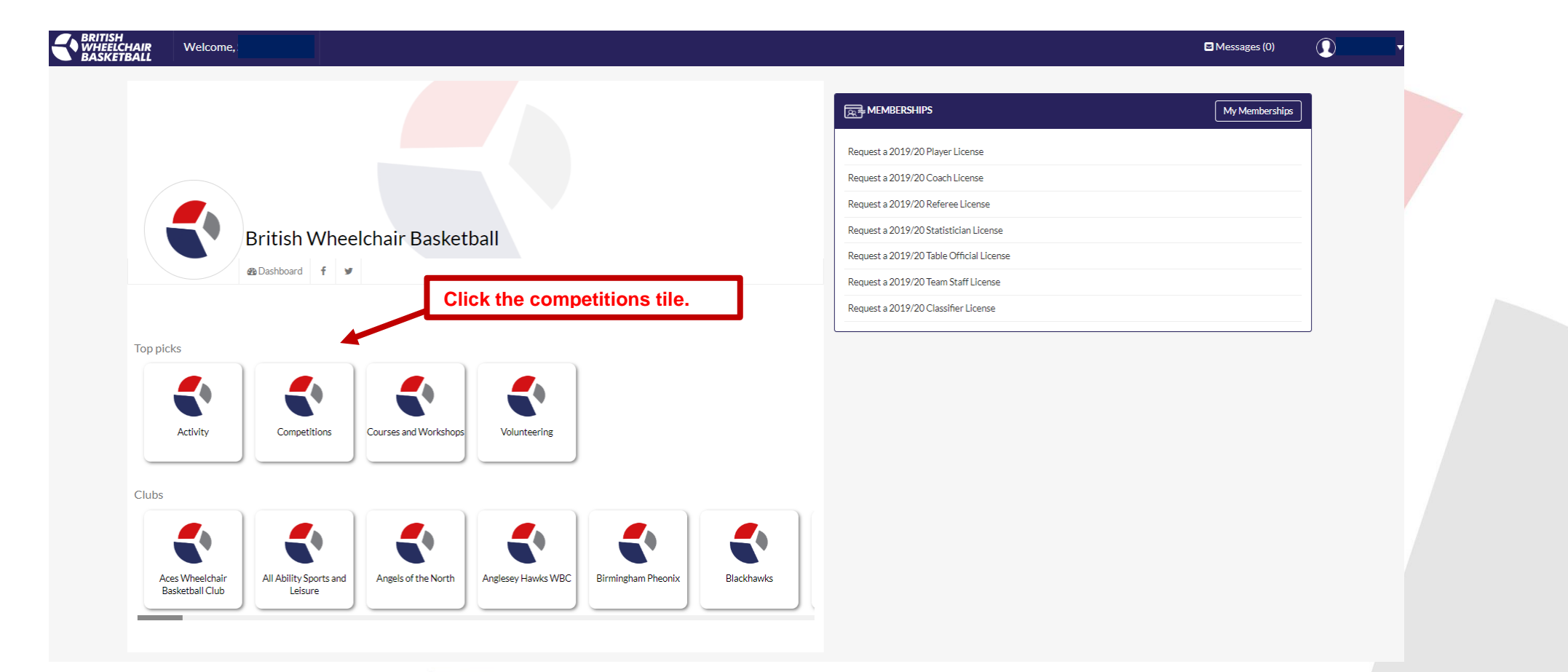

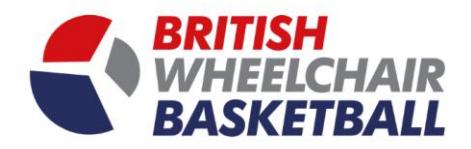

## b. Go into fixtures on the left-hand tool bar

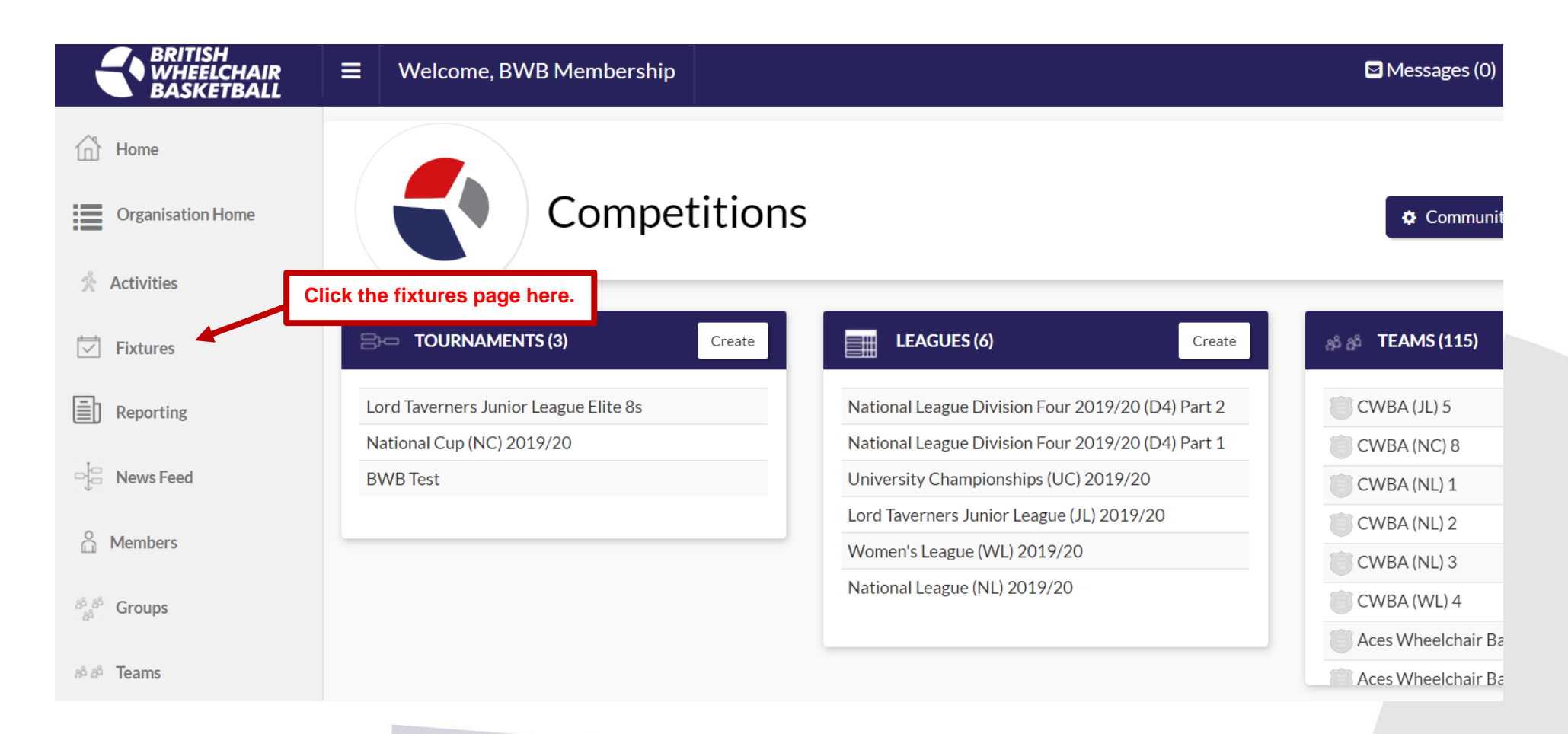

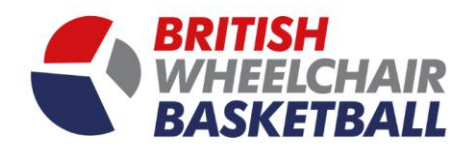

4

c. Search by team in the drop down

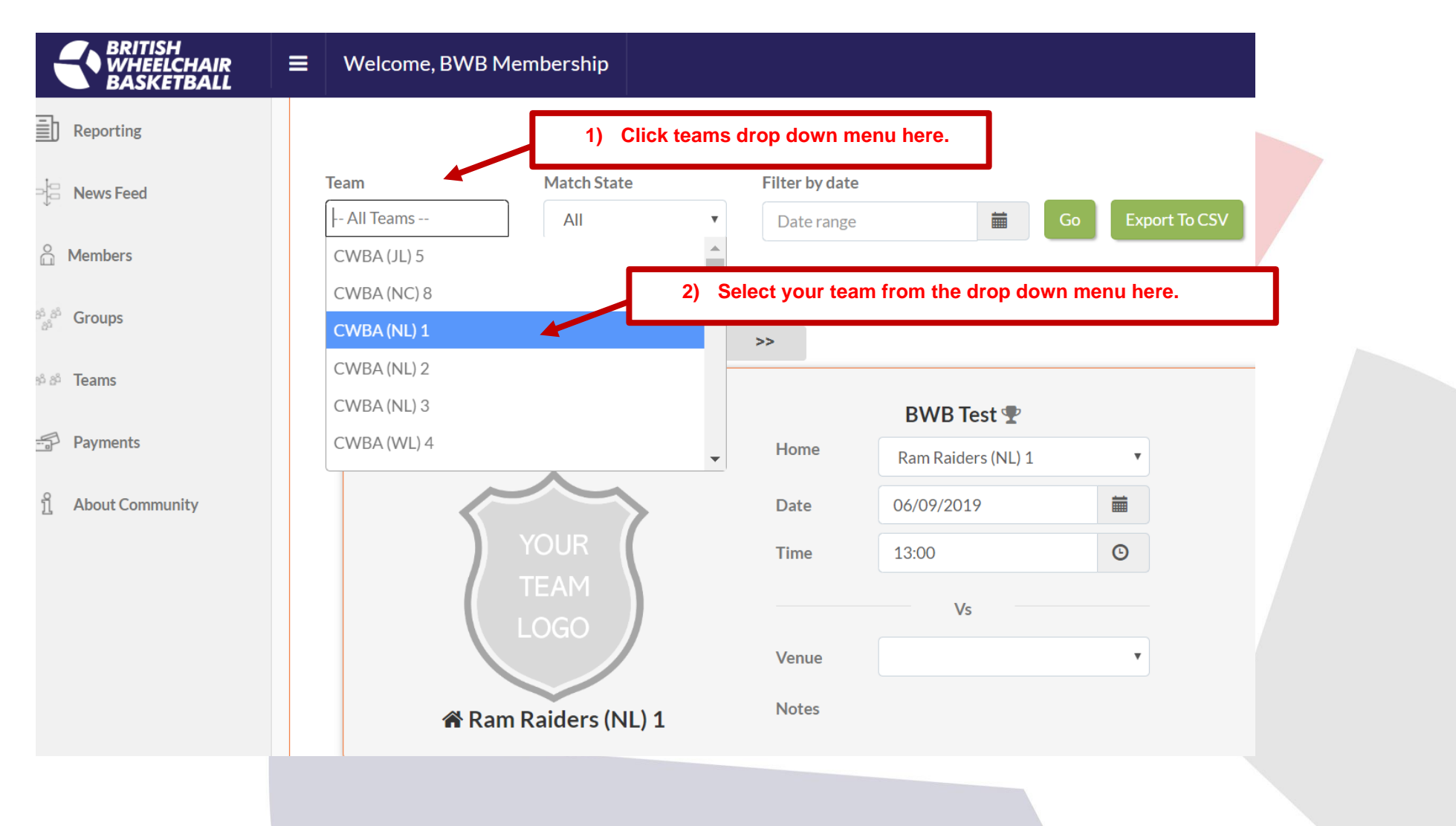

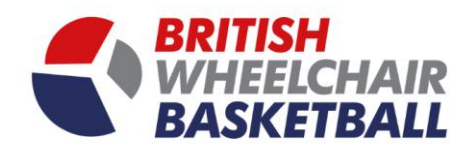

**d.** Underneath your team name click the blue calendar to see more information

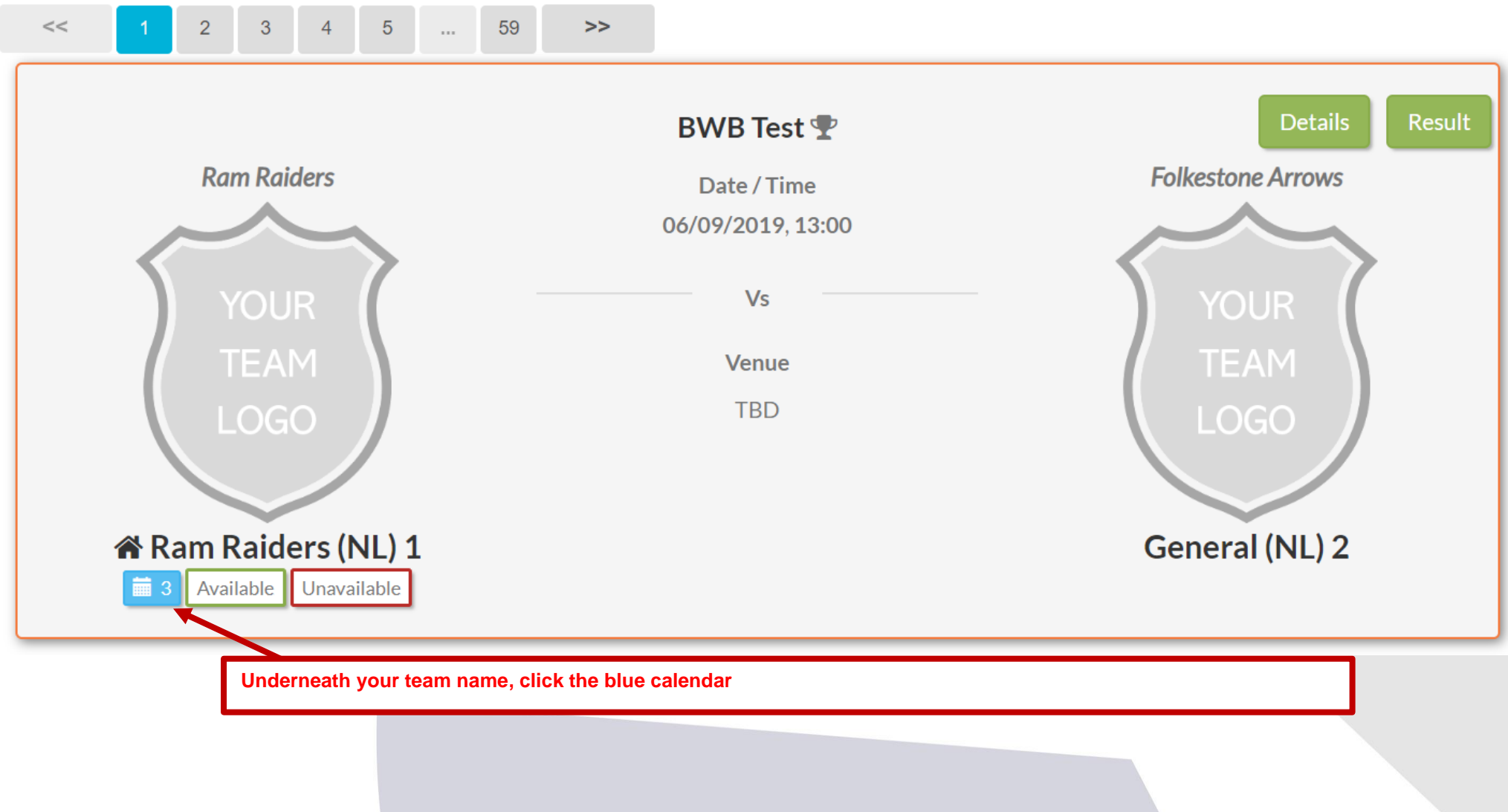

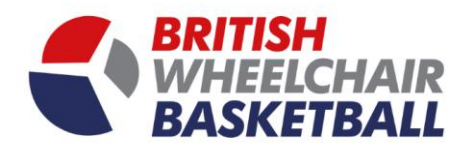

e. Scroll towards the bottom of the page, and select players that are under the pending and available lists

| g g TEAM MANAGER                   |       |          |         |          |         |          |                                           |                   |  |  |  |  |  |
|------------------------------------|-------|----------|---------|----------|---------|----------|-------------------------------------------|-------------------|--|--|--|--|--|
| Ram Raiders (NL) 1                 |       |          |         |          |         |          |                                           |                   |  |  |  |  |  |
|                                    | 13:00 |          |         |          |         |          |                                           |                   |  |  |  |  |  |
| <ul> <li>2019 September</li> </ul> |       |          |         |          |         | •        | Date Time                                 |                   |  |  |  |  |  |
| Mon                                | Tue   | Wed      | Thu     | Fri      | Sat     | Sun      | 06/09/2019                                | O                 |  |  |  |  |  |
| 26                                 |       |          |         |          |         | 1        | Against Closing Date                      | =                 |  |  |  |  |  |
| 2                                  | 2     | 4        | -       | 6        | 7       |          | Home Captains: O Michael Biggins          | _                 |  |  |  |  |  |
| 2                                  | 3     | -        | 2       |          | 1       | •        | Ram Raiders (NL) 1                        |                   |  |  |  |  |  |
| 9                                  | 10    | 11       | 12      | 13       | 14      | 15       | Location 😔                                |                   |  |  |  |  |  |
| 16                                 | 17    | 18       | 19      | 20       | 21      | 22       | Facility Maximum players (0 = unlimited)  |                   |  |  |  |  |  |
|                                    |       |          |         |          |         |          | e.g. court number 12                      |                   |  |  |  |  |  |
| 23                                 | 24    | 25       | 26      | 27       | 28      | 29       | Notes                                     |                   |  |  |  |  |  |
| 30                                 |       |          |         |          |         |          |                                           | 11                |  |  |  |  |  |
|                                    |       |          |         |          |         |          |                                           |                   |  |  |  |  |  |
|                                    |       |          |         |          |         |          | Save Delete                               |                   |  |  |  |  |  |
| All                                |       |          |         |          |         |          | You are Available                         | You are Available |  |  |  |  |  |
| Type your messag                   | ze    |          |         |          |         |          | Post Change to:                           | Change to: Remove |  |  |  |  |  |
|                                    |       |          |         |          |         |          | Pending (1)                               | Pending (1)       |  |  |  |  |  |
|                                    |       |          |         |          |         |          | Available (3)                             | Available (3)     |  |  |  |  |  |
|                                    |       |          |         |          |         |          | Unavailable (0)                           | -                 |  |  |  |  |  |
|                                    |       |          |         |          |         |          | Selected (0)                              | -                 |  |  |  |  |  |
|                                    |       | Sel      | ect you | r playei | rs from | the pend | ding and available lists here Reserve (0) | Reserve (0)       |  |  |  |  |  |
| L                                  |       | <u>-</u> |         |          |         |          |                                           |                   |  |  |  |  |  |

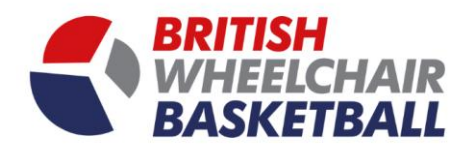

f. To select a player, click the box next to their name and click select

|                        |               | You are Available     | : |        |
|------------------------|---------------|-----------------------|---|--------|
|                        | Change to:    |                       |   | Remove |
|                        | Pending (1)   | 2) Then click select. |   | -      |
| 1) Click the box here. | Sam Strickson |                       |   |        |
|                        | Available (3) |                       |   | •      |
|                        | Select Remove |                       |   |        |
|                        | Simon Fisher  |                       |   |        |
|                        |               |                       |   |        |
|                        |               |                       |   |        |
|                        |               |                       |   |        |
|                        |               |                       |   | 7      |
|                        |               |                       |   |        |

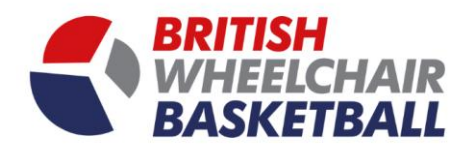

g. To remove a player click the box next to their name and click remove

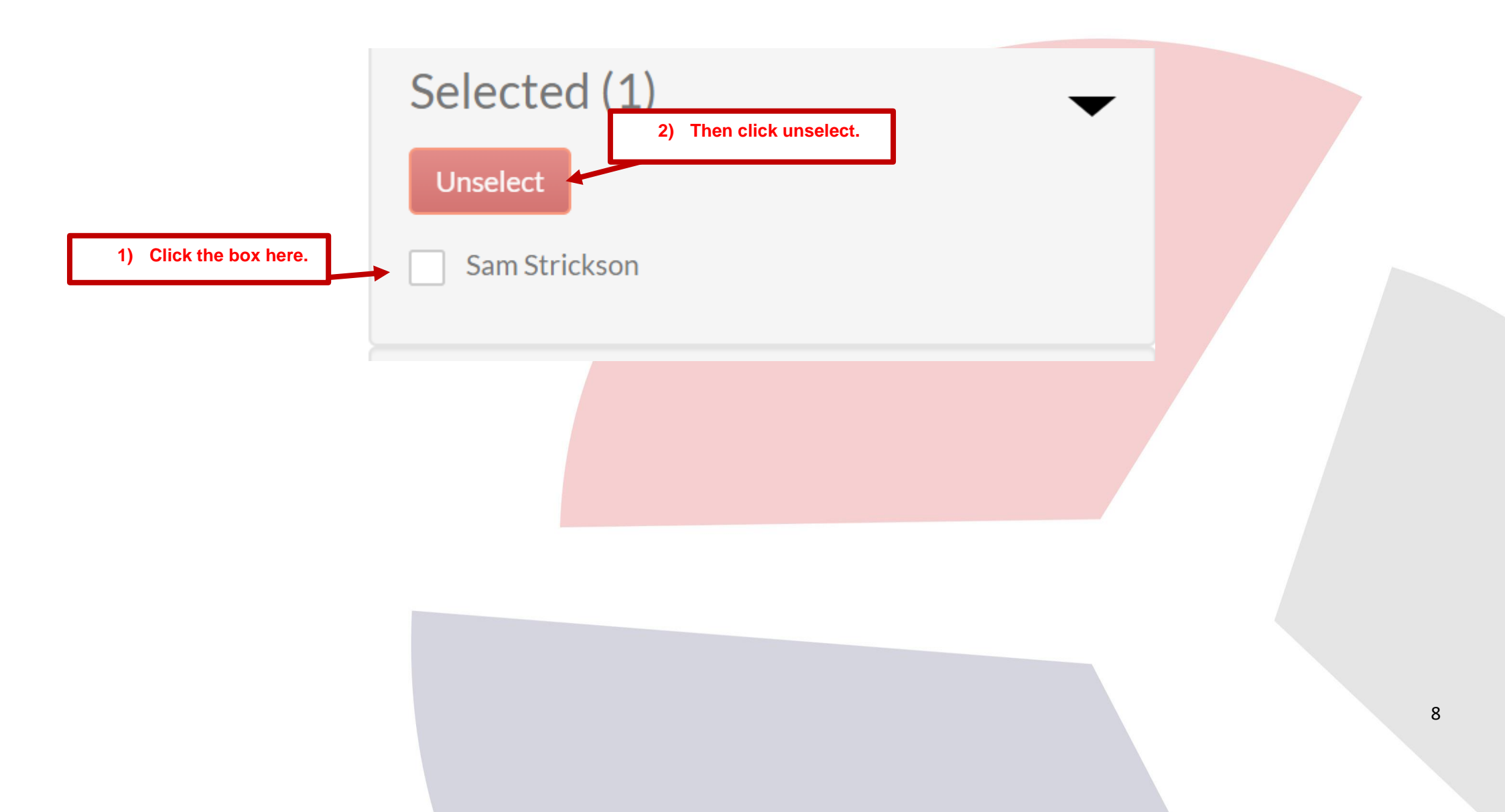